## Een snelkoppeling maken van de Cursus Website op je tablet / mobiel en wachtwoorden opslaan

## Ga naar <u>www.google.com</u>

• Historian aperged particular

Wil je graag al je wachtwoorden opslaan. Ga naar rechts in de hoek en klik op:

0 0 0 0 0 0

- 3 puntjes
- Klik daarna op instellingen
- Klik daarna op wachtwoorden opslaan AAN
- Automatisch inloggen AAN

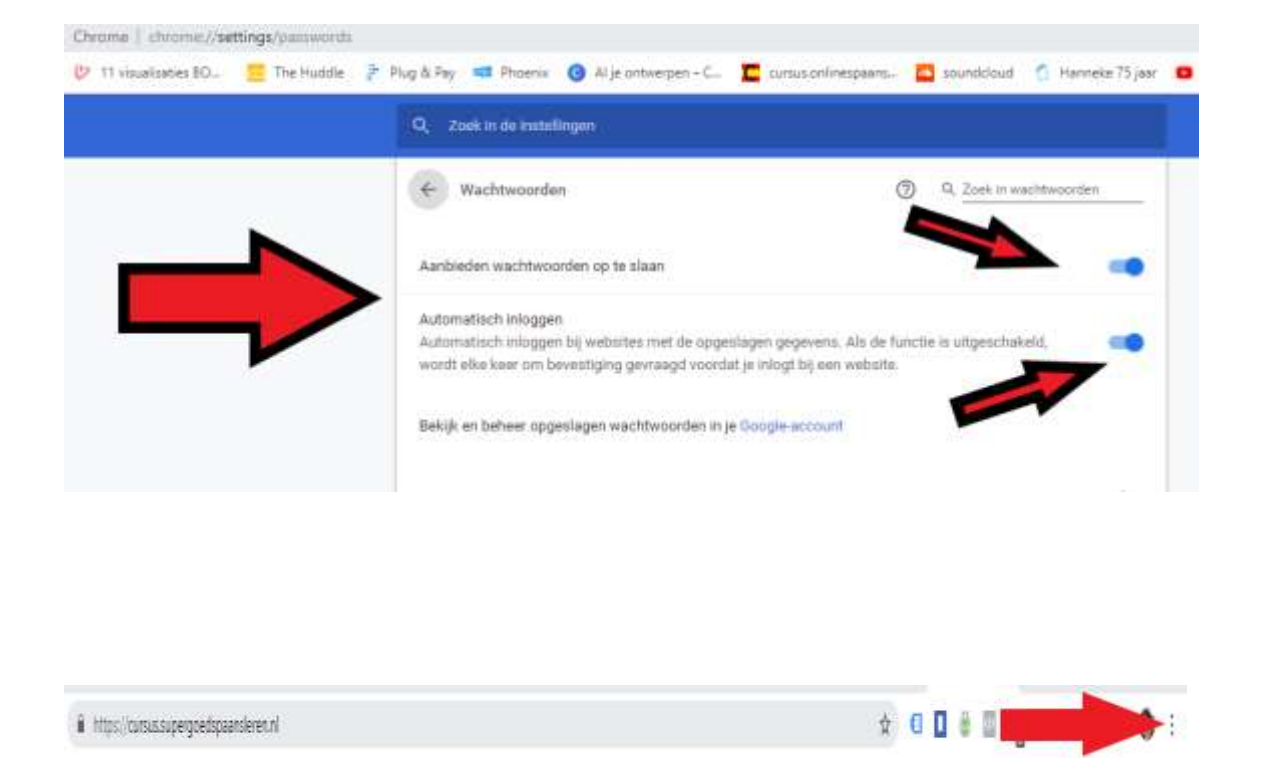

Wil je graag de Cursus Website OP je mobiel / tablet zetten. Ga naar

https://cursus.supergoedspaansleren.nl en rechts in de hoek en klik op de 3 puntjes. Dan verschijnt er een lijst met mogelijkheden. Scroll de lijst door naar **Toevoegen aan startscherm** of **Snelkoppeling maken**. En het staat op je beginscherm.